### neardi

### LPA3399Pro 视觉主机

Frequently Asked Questions

V1.6

上海临滴科技有限公司 www.neardi.com ©上海临滴科技有限公司 2018 保留一切权利。未经书面许可,任何人不得复制、影印、翻译、传播本手册的任何内容。

表和插图等,仅用于解释和说明目的,与具体产品可能存在差异,请以实物为准。我们会尽 力确保与实物相符。

因产品版本升级或其他需要,本公司可能会对手册进行更新,如您需要最新版手册,请与我 司联系。

上海临滴科技有限公司始终以客户至上的服务宗旨,为客户提供快速高效的支持服务工作。 如有任何需要,请随时联系我司,联系方式如下:

上海临滴科技有限公司

网址: www.neardi.com

电话: +86 21 20952021

邮箱: sales@neardi.com

地址:上海市闵行区联航路 1505 弄 1 号 8 楼

#### 版本历史

| 版本   | 日期         | 说 明                        |
|------|------------|----------------------------|
| V1.0 | 2020/08/10 | 初始版本                       |
| V1.1 | 2020/08/26 | 更新《1.3 哪个 USB 口作为烧录口》烧录口指示 |
| V1.2 | 2020/11/10 | 更新《2.1 Debug 方式有哪些》        |
| V1.3 | 2020/11/18 | 增加《1.3 怎样进入 loader 模式》     |
| V1.4 | 2020/12/23 | 增加《4.2 Qt V4L2打开摄像头预览画面卡顿》 |
| V1.5 | 2021/01/04 | 增加《6 软件接口调用说明》             |
| V1.5 | 2022/06/30 | 更新 debug 相关信号              |

| E | 录.  |                         |
|---|-----|-------------------------|
| 1 | 系统  | 充固件烧录                   |
|   | 1.1 | 烧录需要用到哪些工具              |
|   | 1.2 | 烧录步骤是怎样的                |
|   | 1.3 | 怎样进入 loader 模式          |
|   | 1.4 | 哪个 USB 口作为烧录口4          |
|   | 1.5 | 系统烧录过程中有哪些要注意的4         |
| 2 | 系统  | 充 debug5                |
|   | 2.1 | Debug 方式有哪些             |
|   | 2.2 | debug 相关信号在哪里           |
| 3 | 网络  | 各问题7                    |
|   | 3.1 | Ubuntu 系统 4G 无法上网7      |
|   | 3.2 | Ubuntu 系统以太网 IP 地址如何设置7 |
| 4 | 摄   | 象头问题8                   |
|   | 4.1 | Ubuntu 系统摄像头怎么打开8       |
|   | 4.2 | Qt V4L2 打开摄像头预览画面卡顿10   |
|   | 4.3 | AHD 摄像头可以热插拔吗10         |
|   | 4.4 | 有哪些推荐的 AHD 摄像头          |
| 5 | GP  | S 问题12                  |
|   | 5.1 | Ubuntu 系统 GPS 怎么用12     |
| 6 | 软值  | 牛接口调用说明                 |
|   | 6.1 | 各接口对应的软件节点是什么13         |
|   | 6.2 | CAN 接口如何调用14            |
|   | 6.3 | INPUT/OUTPUT 如何调用       |
| 7 | 支持  | 寺与服务16                  |
|   | 7.1 | 技术支持16                  |
|   | 7.2 | 售后服务16                  |

### **1** 系统固件烧录

#### 1.1 烧录需要用到哪些工具

windows 环境下需要安装 USB 驱动和 image 烧写软件,最新 USB 驱动程序为: "DriverAssitant\_v4.91";最新 image 烧写软件为: "AndroidTool\_Release\_v2.71.zip", 该烧录软件即支持 Android 系统固件烧写也可以支持 Ubuntu 固件烧写。

Ubuntu 环境下需要安装: "upgrade\_tool"。

LPA3399Pro 采用 USB2.0 type-A 形式的 USB 接口作为烧录口,烧录时需要准备一条双 公头 type-A 的 USB 线。

#### 1.2 烧录步骤是怎样的

按如下顺序进行:

PC 端打开烧录软件 -> 加载烧录镜像 -> 触发系统进入 loader 模式 -> 将双公头的 USB 线分别插入 PC 和 LPA3399Pro 的烧录口 -> PC 端烧录软件识别到 loader 设备 ->点击 "升级"开始烧录。

Notes1: 烧录可以通过 PC 的 USB 口给 LPA3399Pro 供电,但可能某些 PC 的 USB 口供电能力不足导致烧录失败,如遇次情况,可在夹住 update 信号后插入 DC 电源供电,然后开始烧录。

#### 1.3 怎样进入 loader 模式

LPA3399Pro 出厂默认都已经烧录过固件,如需更新固件,则属于二次烧录,这时需要 使设备主机开机时进入 loader 模式,进入 loader 模式的方法有以下几种:

- a) Android 系统可以通过连接 adb 或调试串口输入 "reboot loader",系统会自动 重启进入 loader;
- b) Ubuntu 系统可以在终端、SSH, 调试串口中输入"reboot loader", 系统会自动 重启进入 loader;
- c) 上电前将 update 信号与 GND 短接, 短接后上电, 直到 PC 上的 Android tool 状态 栏提示识别到 loader 设备后将 update 短接去掉;

Notes2: update 信号位置参考 <u>2.2 章节</u>

上海临滴科技有限公司

#### 1.4 哪个 USB 口作为烧录口

如下图所示 USB 口为系统烧录口:

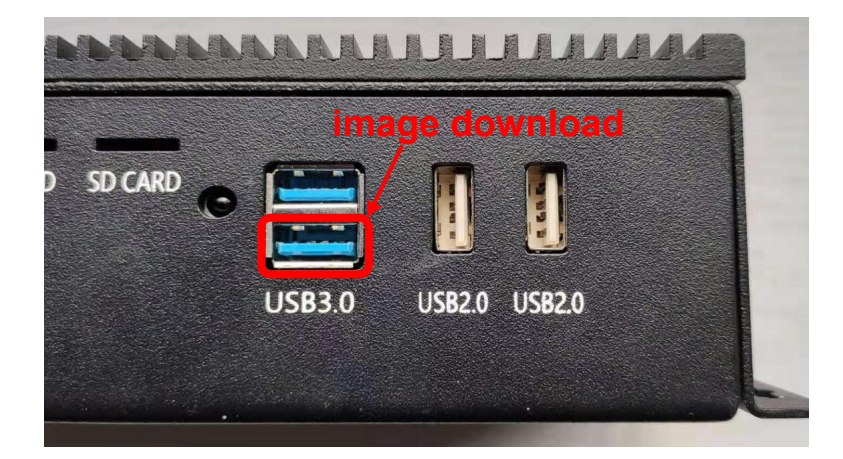

#### 1.5 系统烧录过程中有哪些要注意的

系统烧录时,原则上可以使用 PC 的 USB 口直接供电,但某些 PC 的 USB 端口可能存在供 电不足或者供电不稳定,建议在系统烧录时尽量使用外部电源同时供电;系统烧录完成会自 动重新开机,第一次开机时间比较长,需要耐心等待,直到开机进入系统桌面,这个过程中 请保持供电稳定,不要掉电。

## **2** 系统 debug

#### 2.1 Debug 方式有哪些

Debug 方式有以下几种:

- 1、 ADB 方式:用双公头 USB 线连接烧录用的 USB 口来连接 ADB,或通过网络方式连接 ADB;
- 2、UART 串口方式:用串口转接板连接 LPA3399Pro 的 debug 串口,UART 电平为 3.3V, 波特率为 1500000;
- 3、Ubuntu系统可以直接连接 HDMI 显示器,然后用 USB 鼠标以及 USB 键盘登录设备终端,也可以通过 SSH 登录设备,Ubuntu系统出厂默认为静态 IP,地址是:10.7.5.88。 系统默认账号是:"linaro",默认密码为:"linaro"。

#### 2.2 debug 相关信号在哪里

系统 Debug 信号通过 XH2.54mm 间距双排母的形式引出,其定义如下图所示:

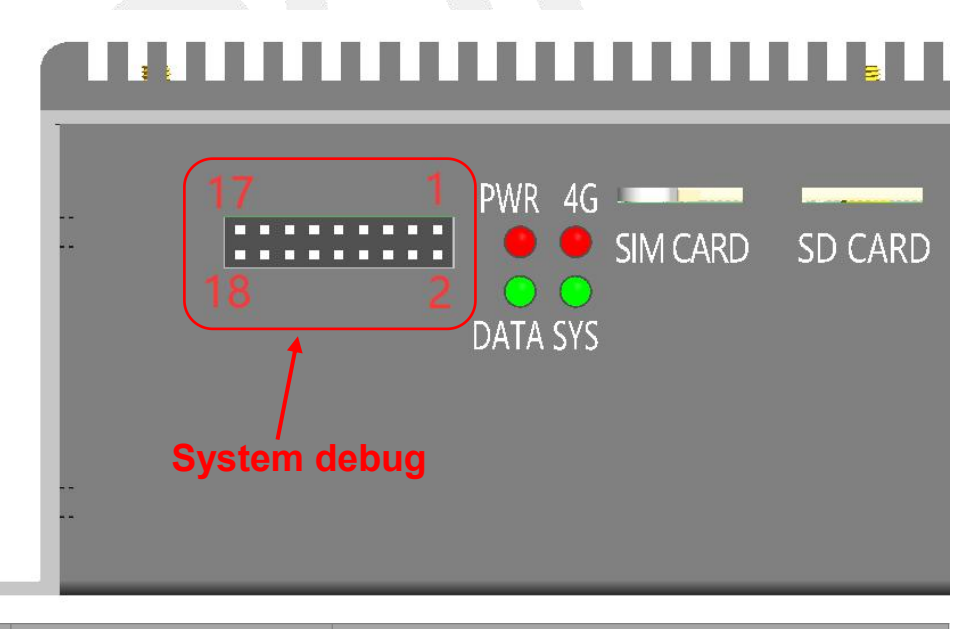

| Pin num | Pin description | Notes                                |
|---------|-----------------|--------------------------------------|
| 1       | CPU_DEBUG_TX    | CPU Debug UART TX 3.3V Voltage level |
| 2       | CPU_DEBUG_RX    | CPU Debug UART RX 3.3V Voltage level |
| 3       | VCC3V3_DEBUG    | 3.3V power output only for debug     |
| 4       | GND             |                                      |

上海临滴科技有限公司

| 5  | NPU_DEBUG_TX | NPU Debug UART TX 3.3V Voltage level              |
|----|--------------|---------------------------------------------------|
| 6  | NPU_DEBUG_RX | NPU Debug UART RX 3.3V Voltage level              |
| 7  | CPU_UART4_RX | CPU UART4 RX 1.8V Voltage level                   |
| 8  | CPU_UART4_TX | CPU UART4 TX 1.8V Voltage level                   |
| 9  | NC           |                                                   |
| 10 | NC           | All NC pin shouldn't connect with any other       |
| 11 | NC           | signals !                                         |
| 12 | NC           | Signais .                                         |
| 13 | NC           |                                                   |
| 14 | GND          |                                                   |
| 15 | UPDATE_KEY   | Short with GND before DC plug in for loader mode  |
| 16 | RESET_KEY    | Short with GND for system reset                   |
| 17 | GND          |                                                   |
| 18 | NC           | NC pin shouldn't connect with any other signals ! |

### **3** 网络问题

#### 3.1 Ubuntu 系统 4G 无法上网

Ubuntu 版本使用 4G 网络前需要先启动服务,命令: sudo quectel-CM -I &

#### 3.2 Ubuntu 系统以太网 IP 地址如何设置

Ubuntu 版本如果出现使用以太网无法上网的情况,需要查看 IP 地址配置情况,可以配置为动态 IP 也可以配置为静态 IP, 配置文件在如下路径:

/etc/netplan/99\_eth.yaml

配置说明如下图,打开上面部分,填入 IP 地址和网关,可设置静态 IP;注释掉上面部分,打开下面部分可以设置动态 IP 地址。

| <b>T</b>                                                                                                    | l\$  | linaro@bionic: ~ |
|----------------------------------------------------------------------------------------------------|------|------------------|
| File Edit Tabs Help                                                                                                    |      |                  |
| <pre>#network:<br/># version: 2<br/># renderer: networkd<br/># ethernets:<br/># etho:<br/># addresses: [10.7.5.88/24]<br/># gateway4: 10.7.5.1<br/># dhcp4: false<br/># nameservers:<br/># addresses: [8.8.8.6, 144.144.144.144]<br/># optional: false<br/># enx00ecc505748:<br/># dhcp4: true</pre> | 静态IP |                  |
| <pre>network:<br/>version: 2<br/>renderer: networkd<br/>ethernets:<br/>eth0:<br/>dhcp4: true<br/>nameservers:<br/>addresses: [8.8.8.8, 1.1.1.1]<br/></pre>                                                                                                    | 动态IP |                  |
|                                                                                                    |      |                  |

### 4 摄像头问题

#### 4.1 Ubuntu 系统摄像头怎么打开

按如下图步骤,使用 Qt V4L2 打开摄像头:

| 第- | -步, | 打开 | Qt | V4L2: |
|----|-----|----|----|-------|
|----|-----|----|----|-------|

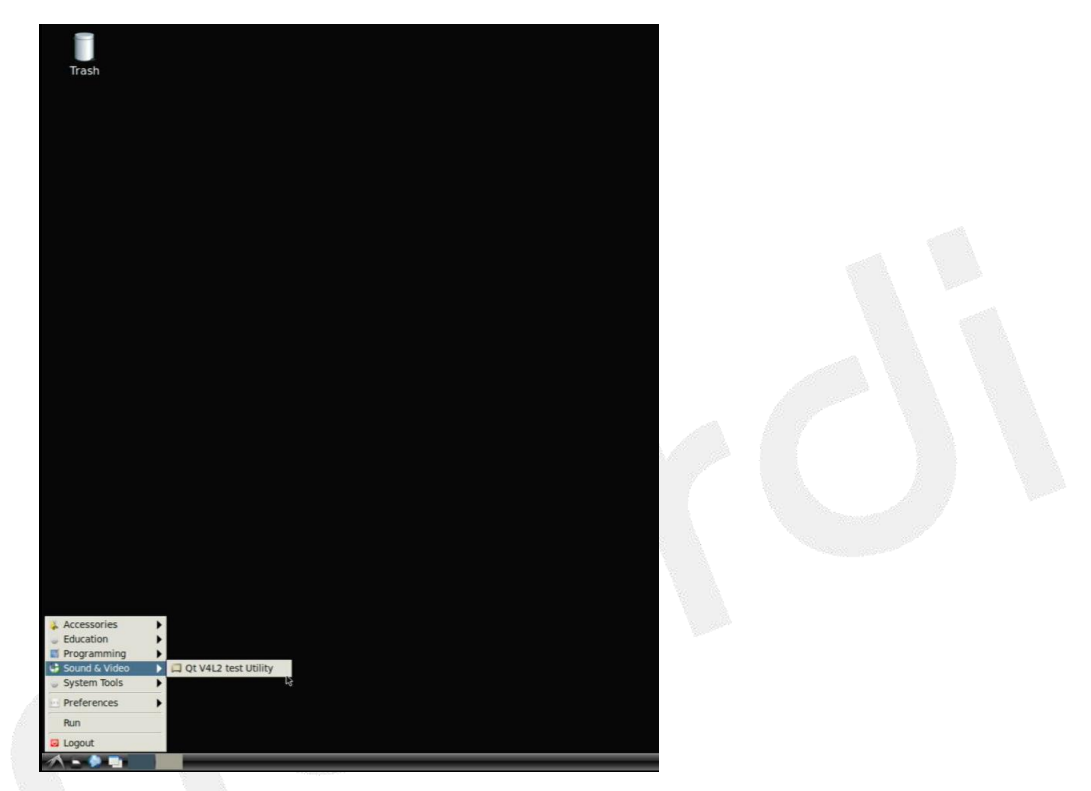

第二步,选择 video 设备, video0 对应 AHD2, AHD3, AHD4 和 AHD5 的四合一画面, video5 对应 AHD1 的画面:

| le Canture Heln       |                 | 84                 | AFE JOSE DEILEI                             | - |
|-----------------------|-----------------|--------------------|---------------------------------------------|---|
| e Zabrase Helb        |                 |                    |                                             |   |
| ¥ 🕨 🕪 iell 🔛          | 25 K?           |                    |                                             |   |
| erral Settings Imag   | e Processina Ci | ontrols            |                                             |   |
|                       |                 |                    |                                             |   |
| General Information   |                 |                    |                                             |   |
| Device                | /dev/video5 (w  | rapped)            | Driver rkisp1 v0                            |   |
| Card                  | -               |                    | Select v4l device _ 💷                       | 8 |
| Input Settings        | in the second   | -                  |                                             | П |
|                       | Look in:        | /dev               |                                             |   |
| Input                 | Comput          | er Name            | <ul> <li>Size Type Date Modified</li> </ul> |   |
|                       | E linaro        | a serial           | Folder 28 Jan5:58:24                        |   |
| I                     |                 | in shm             | Folder 28 Jan6:00:34                        |   |
| Audio Settings        |                 | snd                | Folder 28 Jan5:58:17                        |   |
|                       |                 | with state         | Folder 28 Jan 5-59-17                       |   |
| Audio Input Device    |                 | video0             | -1 bytes Unknown 28 Jan                     |   |
|                       |                 | video1             | -1 bytes Unknown 28 Jan5:58:17              |   |
| Format Settings       |                 | video2             | -1 bytes Unknown 28 Jan5:58:17              |   |
|                       |                 | video3             | -1 bytes Unknown 28 Jan5:58:17              |   |
| Capture Image Formats |                 | video4             | -1 bytes Unknown 28 Jan5:58:17              |   |
| Colorspace            | 1               | video5             | -1 bytes Unknown 28 Jan5:58:17              |   |
| ChCrait V Forending   |                 | video6             | -1 bytes Unknown 28 Jan5:58:17              |   |
| r coci/HSV Elicouling |                 | video/             | -1 bytes Unknown 28 Jan5:58:17              |   |
| Video Aspect Ratio    |                 | videos             | -1 bytes Unknown 28 jan                     | ł |
| Streaming Method      |                 | 10003              | * cyces cristician 20 jan                   | 1 |
| Sceaning Heards       | File name:      | video0             | 2 Open                                      |   |
| Cropping & Compose    | Files of type:  | V4L Devices (video | o* vbi* radio* swradio*) * X Cancel         |   |
| cropping a compose    |                 |                    |                                             |   |
| Crop Width            | -               |                    | Crop Left Offset                            |   |
| Crop Height           | -               |                    | Crop Top Offset                             |   |
| Compose Width         | -               |                    | Compose Left Offset                         |   |
| Compose Height        | -               |                    | Compose Top Offset                          |   |
|                       |                 |                    |                                             |   |

第三步,开始预览,如下图:

|                                            |                         | V4L2 Te | st Bench                               |                          | -  |
|--------------------------------------------|-------------------------|---------|----------------------------------------|--------------------------|----|
| <u>Capture</u> <u>H</u> elp                |                         |         |                                        |                          |    |
| 🖻 🕨 🕪 📾 📓                                  | 63 <b>K</b> ?           |         |                                        |                          |    |
| eneral ettings Imag                        | e Processing Controls   |         |                                        |                          |    |
| General Information                        |                         |         |                                        |                          |    |
| Device                                     | (doubidant) (urpaned)   |         | Driver                                 | dirat ut                 |    |
| Card                                       | rkisn1 mainnath         |         | Bus                                    | nlatform ff910000 rkisp1 |    |
| Input Settings                             | inspr_manpan            |         | 005                                    | platoriningrooodikispr   |    |
| Input                                      | Camera *                | Ì       |                                        |                          |    |
|                                            |                         |         |                                        | -                        |    |
|                                            |                         | F       | Refresh Tuner Status                   | (0%)                     |    |
| Audio Settings                             |                         |         |                                        |                          |    |
| Audio Input Device                         | None                    | *       | Audio Output Device                    |                          |    |
| Format Settings                            |                         |         |                                        |                          |    |
| Capture Image Formats                      | YUYV (YUYV 4:2:2)       |         | Field                                  | None                     | *  |
| Colorspace                                 | Autodetect *            |         | Transfer Function                      | Autodetect *             |    |
| Y'CbCr/HSV Encoding                        | Autodetect              | •       | Quantization                           | Autodetect +             |    |
| Video Aspect Ratio                         | Source Width and Height | *       | Pixel Aspect Ratio                     | Autodetect               |    |
| Streaming Method                           | Memory mapped I/O +     |         | Number of Buffers                      | 4                        |    |
| Use Record Priority                        |                         |         |                                        |                          |    |
| Cropping & Compose                         | Settings                |         |                                        |                          |    |
|                                            |                         | 0       | Crop Left Offset                       | 0                        | e. |
| Crop Width                                 |                         |         | at all mate attend                     |                          |    |
| Crop Width<br>Crop Height                  | 0                       |         | Crop Top Offset                        | 0                        |    |
| Crop Width<br>Crop Height<br>Compose Width |                         |         | Crop Top Offset<br>Compose Left Offset | 0                        |    |

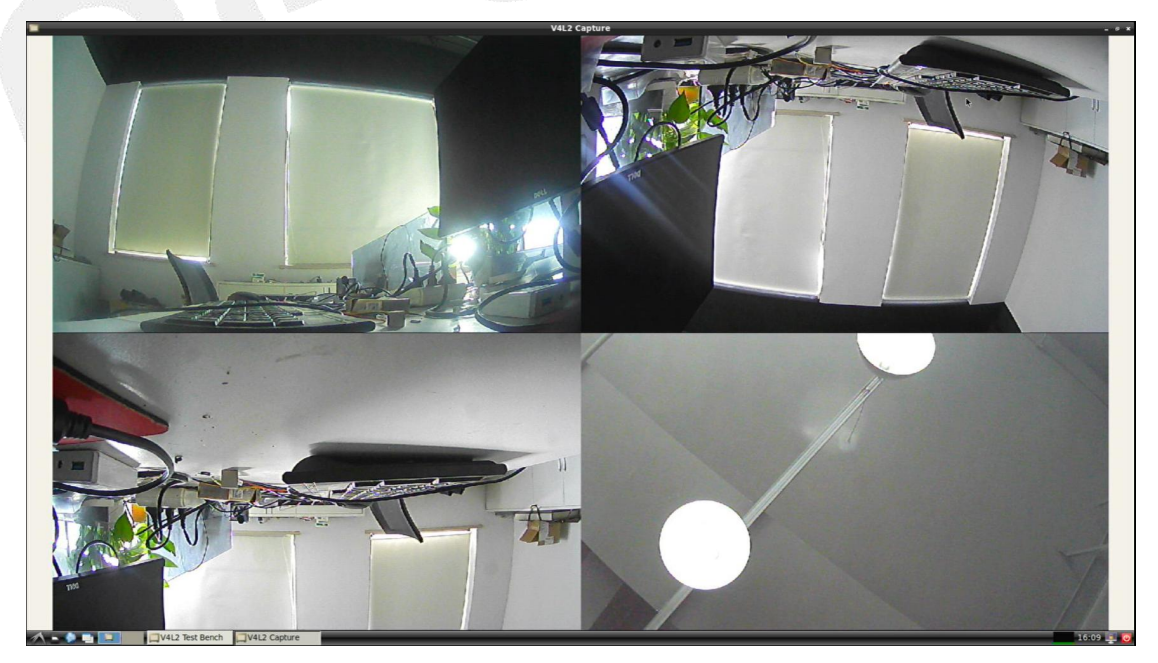

#### 4.2 Qt V4L2 打开摄像头预览画面卡顿

原因是: Ubuntu 自带的 qv412 用了大量的内存拷贝,这个应用只是用来测试 API 和是 否出图的, 也可以用 gst 或者 opencv 来打开摄像头,帧率就会正常,参考如下命令,相关 参数需要根据实际调整:

gst-launch-1.0 -v v4l2src device=/dev/video5 ! video/x-raw, format=NV12, width=640, height=480, framerate=30/1 ! fpsdisplaysink sync=false text-overlay=false

#### 4.3 AHD 摄像头可以热插拔吗

AHD1 摄像头不支持热插拔,需要先接上摄像头再上电开机,AHD2 到 AHD4 摄像头可以热插拔,但不建议开机后带电插拔。

#### 4.4 有哪些推荐的 AHD 摄像头

当前推荐使用 1280\*720 分辨率的 AHD 摄像头,后续会逐步增加更多验证型号,推荐购 买链接如下:

<u>https://item.taobao.com/item.htm?spm=a230r.1.14.28.2a7d5525zJm9Yu&id=615655</u> <u>940710&ns=1&abbucket=10#detail</u>

选择 "AHD 720P 航空头"的规格,如下图:

|            |                                          | 華揚         |
|------------|------------------------------------------|------------|
|            | 倒车摄像头高清夜视24V货车收割机大巴车载盲区ahd倒车<br>摄像头      | 影傷         |
| 航空接口       | 价格 ¥68.00 26<br>累计评论 3                   | 46<br>:易成3 |
| 天振尺 の 天振尺  | 优惠 📵 淘金币可抵2.04元                          |            |
|            | ◎送 广东采圳 至 上海徐汇区 ▼ 快递 免运费 ▼               |            |
|            | 然色分类<br>【必看】原车自带显示器不通用<br>【必看】录像功能显示器不通用 |            |
|            | 红外 8灯【AV/蓬花头/不带标尺】 红外 8灯【AV/蓬花头/带标尺】     |            |
|            | 红外 8灯【航空头/不带标尺】 红外 8灯【航空头/带标尺】           |            |
| 完ツ月 20 489 | 红外 4灯【AV/蓬花头/不带标尺】   红外 4灯【AV/蓬花头/带标尺】   |            |
|            | 红外 4灯【航空头/不带标尺】 红外 4灯【航空头/带标尺】           | 2          |
|            |                                          |            |
| 页 (15人气)   |                                          |            |
|            | 救軍 - 1 + 件(库存999件)                       |            |
|            | 立即购买 賣 加入购物车                             |            |
|            |                                          |            |
|            | 承诺 77天无理由 🔝 运搬险                          |            |
|            | 支付 😏 蚂蚁花呗 📻 信用卡支付 🗾 集分室                  |            |

<u>https://item.taobao.com/item.htm?spm=a230r.1.14.19.48cb5be6kKkIZR&id=448162</u> 72536&ns=1&abbucket=10#detail

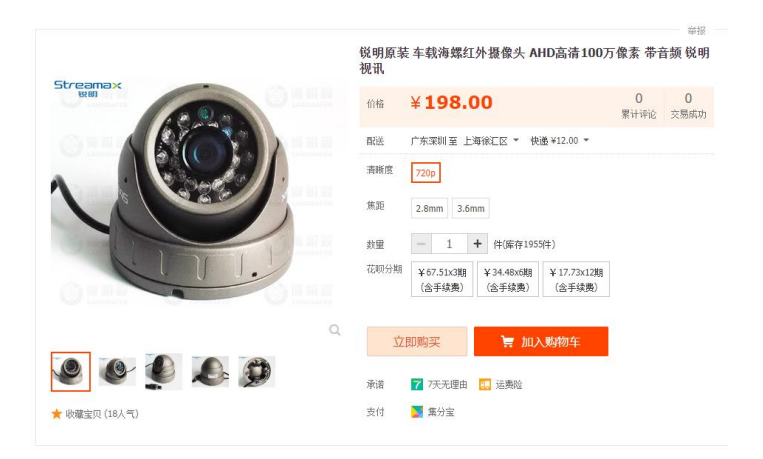

# 5 GPS 问题

#### 5.1 Ubuntu 系统 GPS 怎么用

GPS 的 NMEA 数据是通过 UART 口发送给 CPU 的,对应的串口节点是 ttysWK3,所以可以 打开该串口接收查看 GPS 的 NMEA 数据,终端输入命令 "sudo cat /dev/ttysWK3"即可。针 对 Ubuntu 系统,需要客户自己写应用程序去解析 NMEA 语句。

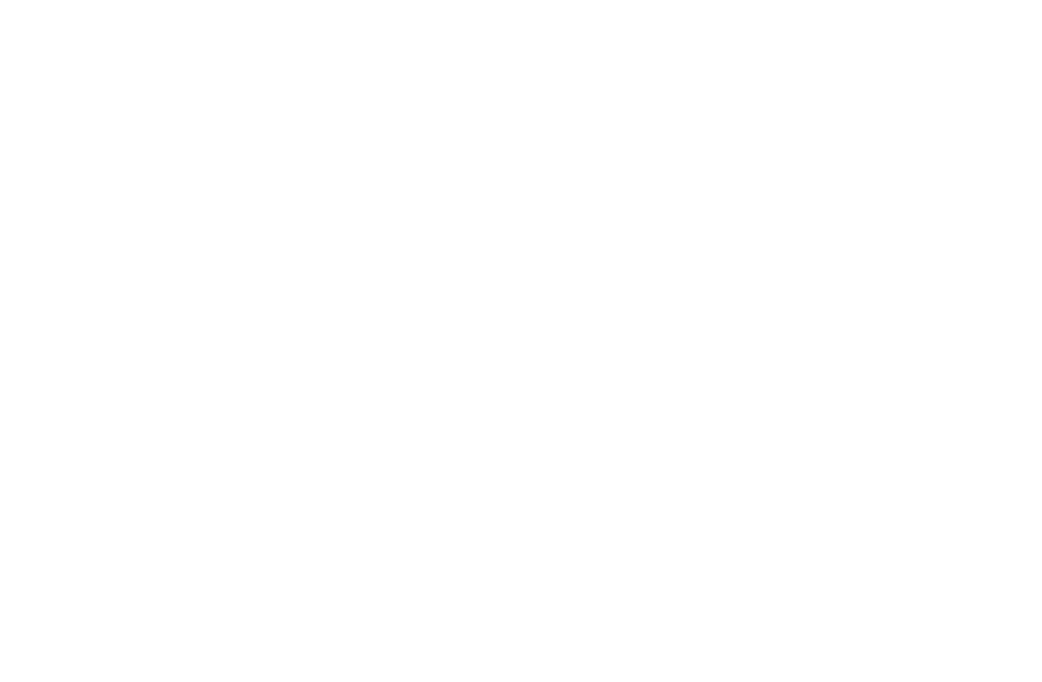

# 6 软件接口调用说明

### 6.1 各接口对应的软件节点是什么

#### 硬件接口对应的软件节点如下:

| 接口功能          | 接口描述         | 节点说明         |
|---------------|--------------|--------------|
| RS232_TX1/RX1 | 第一路 RS232 总线 | /dev/ttysWK0 |
| RS232_TX2/RX2 | 第二路 RS232 总线 | /dev/ttysWK2 |
| RS485         | RS485 总线     | /dev/ttysWK1 |
| CAN           | CAN 总线       | Can0         |
|               | GPIO_IN1     | GPIO499      |
|               | GPIO_IN2     | GPIO500      |
|               | GPIO_IN3     | GPIO501      |
| INPUT         | GPIO_IN4     | GPIO502      |
|               | GPIO_IN5     | GPIO509      |
|               | GPIO_IN6     | GPIO510      |
|               | GPIO_IN7     | GPIO508      |
|               | OUTPUT1      | GPIO495      |
| OUTPUT        | OUTPUT2      | GPIO496      |
|               | OUTPUT3      | GPIO497      |
|               | OUTPUT4      | GPIO498      |

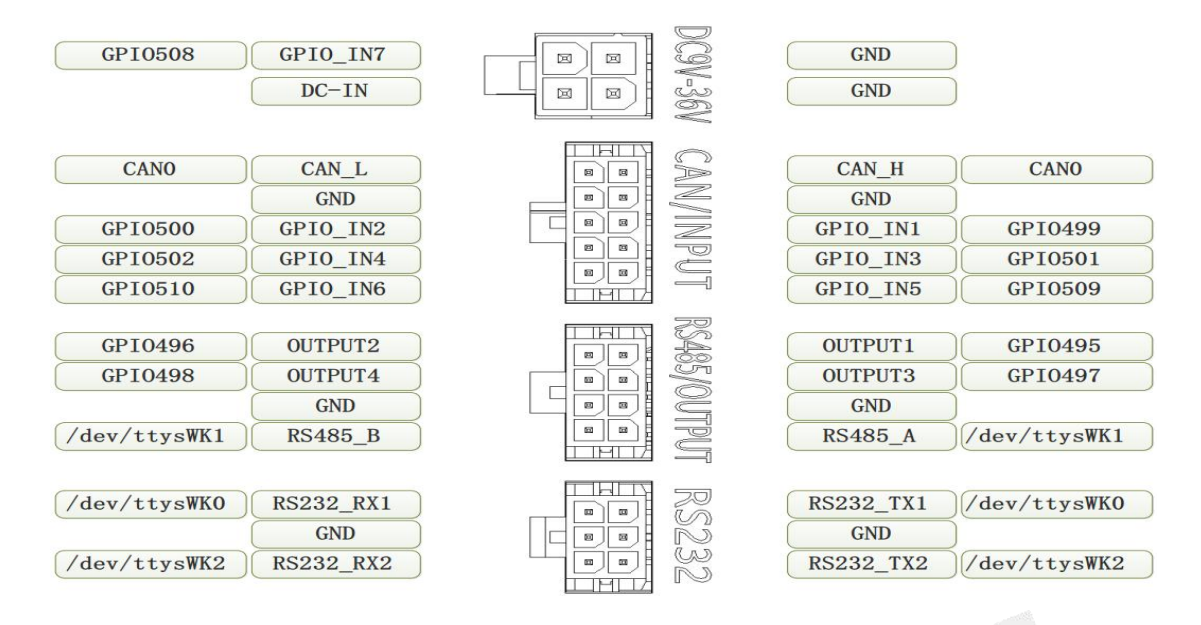

#### 6.2 CAN 接口如何调用

CAN controller 使用的是 Microchip 公司的 MCP2515,支持 CAN V2.0B,最高速率 1Mb/s, 支持标准的 socket CAN 驱动,可以通过 can-util 发送和接收,测试示例如下:

| apt install can-utils       |                    | #安装应用         |
|-----------------------------|--------------------|---------------|
| ip link set can0 down type  | can                | #先掉线          |
| ip link set canO up type ca | an bitrate 500000  | #连接 can 并设置速率 |
| cansend can0 100#31.32.33.3 | 34. 35. 36. 37. 38 | #can 发送       |
| candump can0                |                    | #can 接收       |

#### 6.3 INPUT/OUTPUT 如何调用

每个 input/output 都对应一个 GPI0, GPI0 的操作示例如下:

GPIO\_IN1 :

echo 500 > /sys/class/gpio/export

echo in > /sys/class/gpio/gpio496/direction

cat /sys/class/gpio/gpio496/value

#### OUTPUT1

echo 496 > /sys/class/gpio/export

上海临滴科技有限公司

echo out > /sys/class/gpio/gpio496/direction

echo 1 > /sys/class/gpio/gpio496/value

echo 0 > /sys/class/gpio/gpio496/value

# **7** <sub>支持与服务</sub>

#### 7.1 技术支持

- 为客户提供开发相关的技术咨询;
- 为签约客户提供相关设计资料的检查工作;

#### 7.2 售后服务

- 按照国家规定提供产品售后服务;
- 为客户提供个性化定制服务,如有任何需求,请联系我司;